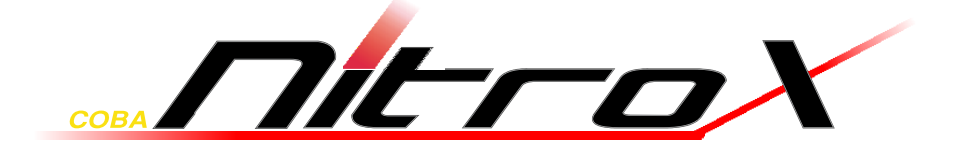

# <u>Manual</u>

PDU SM-1688 PDU SW-1081 PDU SW-1681

CE

| 1 | Important Informationen | .3 |
|---|-------------------------|----|
|---|-------------------------|----|

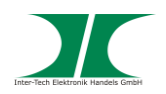

|    | 1.1        | Introduction                      | 3        |
|----|------------|-----------------------------------|----------|
|    | 1.2        | Scope of delivery                 | 3        |
|    | 1.3        | Symbols                           | 3        |
| 2  | Safet      | y                                 | 4        |
|    | 2.1        | Intended use                      | 4        |
|    |            | 2.1.1 Environmental               | 4        |
|    |            | 2.1.2 Disposal                    | 4        |
|    | 2.2        | General information               | 4        |
|    | 2.3        | Danger and protection             | 4        |
| 3  | Produ      | uct information                   | 5        |
|    | 3.1        | Features                          | 5        |
|    | 3.2        | Description                       | 6        |
|    | 3.3        | Technical Data                    | 8        |
|    | 3.4        | Elektric connection               | 8        |
| 4  | Instal     | llation                           | 9        |
| E  | The W      | Nah interface                     | 10       |
| 5  |            |                                   | 10       |
|    | 5.1        |                                   | 10       |
|    | 5.Z        | Information - PDU                 | 10       |
|    | 5.3<br>E 4 | Control Outlot                    | ∠ا<br>10 |
|    | 5.4<br>5.5 | Control - Outlet                  | ∠ا<br>12 |
|    | 5.5<br>5.6 | Control - Group (Only SM-1668)    | 13<br>14 |
|    | 5.0        | Control - Schedule (Only SM-1668) | 14       |
|    | 5.7<br>5.8 | Configuration - PDU               | 14       |
|    | 5.0<br>5.0 | Configuration - Threshold         | 13       |
|    | 5 10       | Configuration - User              | 10       |
|    | 5 11       | Configuration - Network           | 17<br>18 |
|    | 5 12       | Configuration - Mail              | 10       |
|    | 5 13       | Configuration - SNMP              | 19       |
|    | 5.14       | Configuration - Time              | 20       |
| 6  | Using      | 1 SNMP                            | 21       |
| Ū  | USINg      |                                   |          |
| 7  | Using      | g PDU Utility                     | 21       |
| 8  | Maint      | enance                            | 21       |
| 9  | Dispo      | osal                              | 21       |
| 10 | Warra      | anty terms                        | 22       |
| 11 | Conta      | act                               | 22       |

# 1 Important Information

# 1.1 Introduction

Thank you for buying a Coba Nitrox PDU.

PDUs are intelligent power distribution units for computers in server racks. They are offering a couple additional features, depending on the model.

Please read the following instructions carefully.

# 1.2 Scope of delivery

1x PDU

- 1x Power cord
- 1x CD with manual in German and English

# 1.3 Symbols

| Symbol  | Meaning                                                     |
|---------|-------------------------------------------------------------|
|         | Dangerous situation which can result in violation or death. |
| HINWEIS | Possible damage of property and other important information |

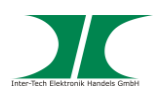

# 2 Safety

### 2.1 Intended use

#### 2.1.1 Environmental

This product is only for indoor use and for connection with computers.

Don't use and store it inside humid rooms or near water. Don't use it close to source of heat. The additional heat could lead to overheating and fire.

#### 2.1.2 Disposal

Please dispose your product by using the special discharge point for electronic waste. Please ask your municipality or disposal company in case of further questions.

#### 2.2 General information

Please read this manual carefully before installing or using this product. Keep this manual and pass it when passing the product. Please follow the instructions and warnings of this manual before using the product. The inobservance of this manual can effect violations and damage. We disclaim liability for violations and damages caused by inobservance of this manual.

#### 2.3 Danger and protection

Don't damage the cable.

Don't pull the plug by pulling the cable.

Don't use any patched or damaged cable or plug.

Don't use the cable or product close to heat source.

Don't open the housing of the product.

In case of strange noise or smell pull the power cord out of the socket.

Ensure that all cables are fixed permanently.

Keep the product away from children.

Don't remove the cables with wet hands (electric strike).

Don't use the product with wet hands (electric strike).

Keep the product free of dust (overheating and fire).

Leave service and cleaning only authorized and qualified personnel.

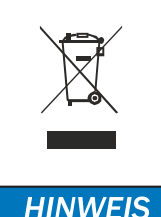

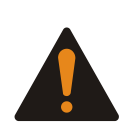

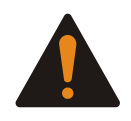

HINWEIS

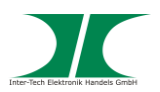

# **3 Product information**

The PDU enables to power-on and –off the connected devices via a TCP/ IP network. Each of the output sockets can be switched separately. You can also read single or total power consumption as well as environmental parameters (with optional sensor), depending model.

### 3.1 Features

- Intergrated Web Server with Realtime Current Monitoring
- Integrated True RMS Current measurement
- Indicating IP Address
- Alarm by speaker
- Alarm by E-Mail and SNMP
- Supports PDU Monitor Software for monitoring several PDUs.
- Supports SNMP and MIB for monitoring by NMS
- Supports individual protection of sockets
- Realtime switching from output
- Status display by LED
- Supports switch-on delay
- Optional Temperature-/ Humidity sensor (only SM-1688)

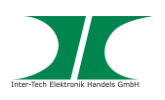

#### 3.2 Description

#### SM-1688 Vorne

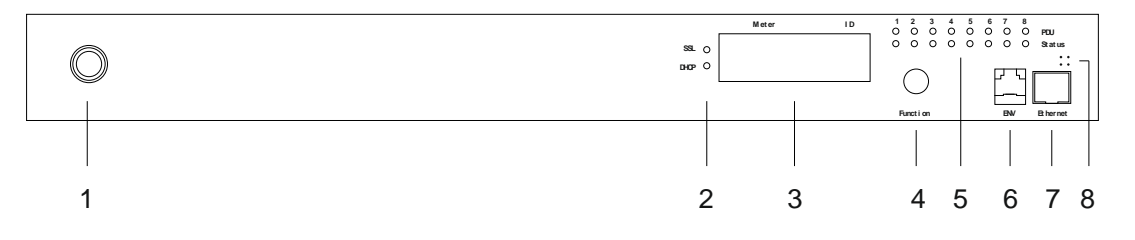

#### SM-1688 Hinten

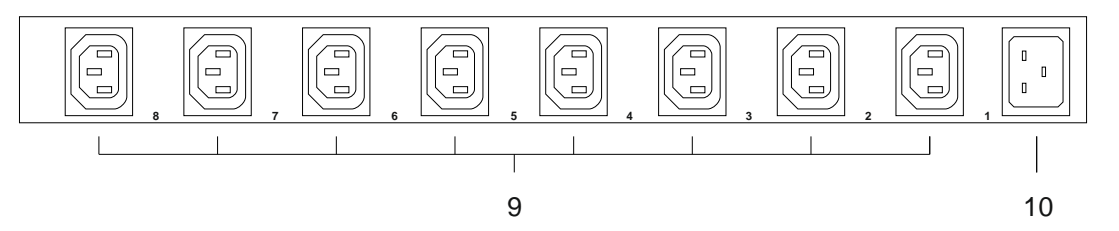

- 1 Fuse, Over Load Protection 2
- LED DHCP: Indicates active DHCP LED SSL: No function
- 3 Display Meter - Indicates Current and IP-Address ID
  - PDU identification
- 4 Function button
  - Turn-Off Alarm (Over load alarm can't be turned off)
  - Push and hold for 2 Sec. to show IP-Address
    - Push and hold for 4 Sec. for switch between DHCP and fixed IP
  - Push and hold for 6 Sec. for Reset
- 5 LED socket status
  - Green Connected device
  - Red Fault
- 6 **Optional Sensor**
- 7 Network
- 8 Speaker
  - Warning - 1 tone / sec.

Over load - 3 tone / sec (The alarm will sound till the current is normal again and the real value is 0,5A lower than the critical value.)

- 9 Output
- 10 Input

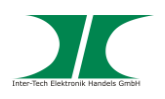

#### SW-1081/ 1681 Vorne

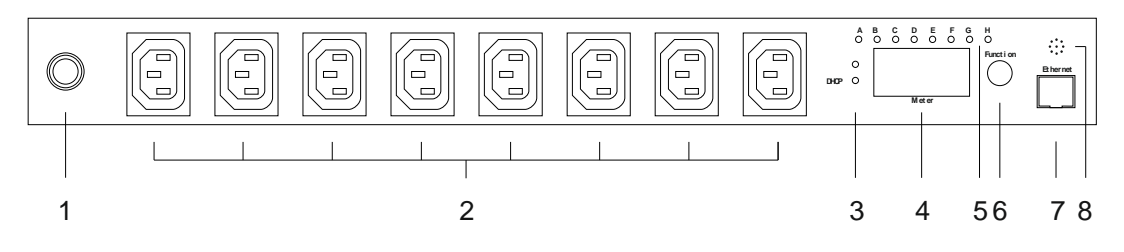

#### SW-1081/ 1681 Hinten

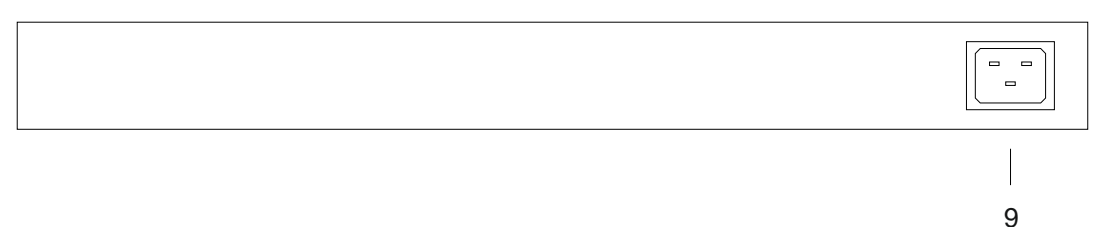

- 1 Fuse, Over Load Protection
- 2 Output
- 3 LED DHCP: Indicates active DHCP
- 4 Display Meter Indicates Current and IP-Address ID - PDU identification
- 5 LED socket status Green Connected device
- 6 Function button
  - Turn-Off Alarm (Over load alarm can't be turned off)
  - Push and hold for 2 Sec. to show IP-Address
  - Push and hold for 4 Sec. for switch between DHCP and fixed IP
  - Push and hold for 6 Sec. for Reset
- 7 Network
- 8 Speaker
  - Warning 1 tone / sec.
  - Over load 3 tone / sec
  - (The alarm will sound till the current is normal again and the real value is 0,5A lower than the critical value.)
- 9 Input

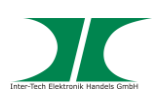

# 3.3 Technical data

| Sockets:                  | 1x Input 230V~ AC, 10A (IEC-60320 C13), 47-63 Hz<br>(only model SW-1081) |                                                                   |  |  |  |
|---------------------------|--------------------------------------------------------------------------|-------------------------------------------------------------------|--|--|--|
|                           | 1x Input<br>(only mo                                                     | 230V~ AC, 16A (IEC-60320 C20), 47-63 Hz<br>odel SM-1688/ SW-1681) |  |  |  |
|                           | 8x Outp                                                                  | ut 230V~ AC, 10A (IEC-60320 C13)                                  |  |  |  |
|                           | 1x Ether                                                                 | net (RJ45)                                                        |  |  |  |
|                           | 1x Sense                                                                 | or (RJ11) (only model SM-1688)                                    |  |  |  |
| Network:                  | 10 Mbit/                                                                 | s 10baseT Ethernet (RJ45)                                         |  |  |  |
| Protocol:                 | TCP/IP,                                                                  | P, HTTP, DHCP, SNMP, Mail                                         |  |  |  |
| Switched current (total): |                                                                          | 10A (2300W) only model SW-1081                                    |  |  |  |
|                           |                                                                          | 16A (3600W) only model SM-1681/ SW-1681                           |  |  |  |
| Switched current (per     | port):                                                                   | 10A (2300W)                                                       |  |  |  |
| Display:                  | 0-20A                                                                    |                                                                   |  |  |  |
| Resolution:               | 0,1A                                                                     |                                                                   |  |  |  |
| Accuracy:                 | +/- 2%                                                                   |                                                                   |  |  |  |
| Temperature:              | 5°C - 45                                                                 | °C                                                                |  |  |  |
| Humidity:                 | 0% - 95                                                                  | %                                                                 |  |  |  |
| Dimension:                | 19" / 1 ŀ                                                                | .9" / 1 HU                                                        |  |  |  |
| Weight:                   | 1,5 kgs                                                                  |                                                                   |  |  |  |

# 3.4 Electric connection

| Model SW-1081: | Power cord 10A                 |
|----------------|--------------------------------|
|                | Total current max. 10A (2300W) |
| Model SW-1681: | Power cord 10A                 |
|                | Total current max. 16A (3600W) |
| Model SM-1688: | Power cord 16A                 |
|                | Total current max. 16A (3600W) |

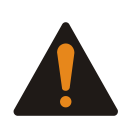

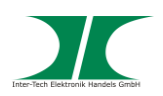

# 4 Installation

Temperature – When mounting inside a closed cabinet the temperature inside the cabinet can be higher than outside. Ensure that the temperature is within the specification mentioned in 3.3

Air Flow – Avoid to affect the air flow inside the rack.

1. Take out the PDU and check the package content for completeness and damages.

In case of missing parts or external damages, please contact your local dealer for replacement.

Please keep the original package for shipping in case of warranty issue.

- 2. Ensure to switch-off all devices before installing.
- 3. Fix the rack-brackets at the housing. Use the included screws.
- 4. Look for a suitable place in the rack and fix the PDU into the rack.
- 5. Connect all output cords. Then connect the input cord. Take care of the total current (look at 3.3/ 3.4).
- 6. Connect the PDU with the network.
- 7. The PDU is ready now.

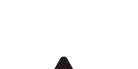

HINWEIS

**HINWEIS** 

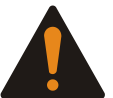

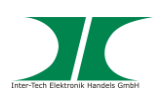

# 5 The Web interface

# 5.1 Login

Enter the IP address in a Web-Browser

The user name is "snmp"

The password is "1234"

| Connect to 192.168.                                                                 | 0.59                                                                                                    | ? X                                                         |
|-------------------------------------------------------------------------------------|----------------------------------------------------------------------------------------------------|-------------------------------------------------------------|
|                                                                                     |                                                                                                    |                                                             |
| The server 192.168.<br>and password.<br>Warning: This server<br>password be sent in | 0.59 at Protected required in the second second sec | uires a username<br>ur username and<br>basic authentication |
| without a secure con                                                                | nnection).                                                                                                    | <b>-</b>                                                    |
| Password:                                                                           |                                                                                                    |                                                             |
|                                                                                     | Remember my pa                                                                                                    | ssword                                                      |
|                                                                                     |                                                                                                    |                                                             |
|                                                                                     | ОК                                                                                                    | Cancel                                                      |

### 5.2 Information - PDU

Displays the total current

If a sensor is connected (only SM-1688) also temperature and humidity will be shown.

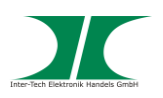

#### SW-1081/1681

| Х             | Inter-Tech Elektronik Han<br>D-30855 Langenhagen -<br>vertrieb@inter-tech<br>www.inter-tech.d | dels GmbH<br>Germany<br>n.de mu <b>nitrox</b> X |
|---------------|-----------------------------------------------------------------------------------------------|-------------------------------------------------|
| Тс            | tal load: 0.0 A , S                                                                           | tatus: Normal                                   |
| Information   | PDU                                                                                           |                                                 |
| PDU           | PDU                                                                                           | 0.0 A Normal                                    |
| System        |                                                                                               |                                                 |
| Control       | Threshold                                                                                     |                                                 |
| Outlet        | Warning                                                                                       | 8 0 A                                           |
| Configuration | Overload                                                                                      | 10.0 Δ                                          |
| PDU           | Overload                                                                                      | 10.0 A                                          |
| Threshold     |                                                                                               |                                                 |
| User          |                                                                                               |                                                 |
| Network       |                                                                                               |                                                 |
| Mail          |                                                                                               |                                                 |
| SNMP          |                                                                                               |                                                 |

#### SM-1688

|                 | Inter-Tech Elektronik Handels GmbH<br>D-30855 Langenhagen - Germany<br>vertrieb@inter-tech.de<br>www.inter-tech.de | <u>Nitro</u> X |
|-----------------|----------------------------------------------------------------------------------------------------|----------------|
| То              | tal load: 3.9 A , Status: N                                                                                        | Vormal         |
| Information     | PDU                                                                                                    |                |
| PDU             | PDU1                                                                                                    | 0.0 A Normal   |
| System          | PDU2                                                                                                    | 0.6 A Normal   |
| Control         | PDU3                                                                                                    | 0.3 A Normal   |
| Outlet          | PDU4                                                                                                    | 1.4 A Normal   |
| Group           | PDU5                                                                                                    | 0.6 A Normal   |
| <u>Schedule</u> | PDU6                                                                                                    | 0.3 A Normal   |
| Ping Action     | PDU7                                                                                                    | 0.5 A Normal   |
| Configuration   | PDU8                                                                                                    | 0.2 A Normal   |
| PDU             | Total Current                                                                                                    | 3.9 A Normal   |
| Threshold       |                                                                                                    |                |
| User            | Option Device                                                                                                    |                |
| Network         | Temperature                                                                                                    | +29.9 C        |
| Mail            | Humidity                                                                                                    | 06 %           |
| SNMP            | The second second second second second second second second second second second second second second second s     |                |
| Time            |                                                                                                    |                |

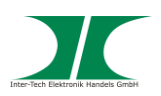

#### 5.3 Information - System

Displays the system information like:

Model number

Firmware version

MAC address

System name

System contact

Location

| X             | Inter-Tech Elektronik Handels Gml<br>D-30855 Langenhagen - Germany<br>vertrieb@inter-tech.de<br>www.inter-tech.de |                     |  |  |
|---------------|----------------------------------------------------------------------------------------------------|---------------------|--|--|
| Тс            | tal load: 0.0 A , Status                                                                                          | : Normal            |  |  |
| Information   | Model No.                                                                                                    | PDU SW-1081         |  |  |
| PDU           | Firmware Version                                                                                                  | s4.82-091012-1cb08s |  |  |
| System        | MAC Address                                                                                                    | 00:06:18:75:96:4B   |  |  |
| Control       | System Name                                                                                                    | PDU                 |  |  |
| Outlet        | System Contact                                                                                                    | Admin               |  |  |
| Configuration | Location                                                                                                    |                     |  |  |
| PDU           | Location                                                                                                    | Office              |  |  |
| Threshold     |                                                                                                    | Apply               |  |  |
| User          |                                                                                                    |                     |  |  |
| Network       |                                                                                                    |                     |  |  |
| Mail          |                                                                                                    |                     |  |  |
| SNMP          |                                                                                                    |                     |  |  |

#### 5.4 Control - Outlet

Displays status/ Change of socket status

Choose the right output and push the relevant button

**ON:** Push to Turn-On

**OFF:** Push to Turn-Off

**OFF/ON:** Push for Reboot

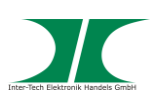

| Х             | Inter-Tech Elektronik Har<br>D-30855 Langenhagen<br>vertrieb@inter-tec<br>www.inter-tech. | ndels GmbH<br>- Germany<br>h.de<br>de | trox   |
|---------------|-------------------------------------------------------------------------------------------|---------------------------------------|--------|
| То            | tal load: 0.0 A , S                                                                       | tatus: Normal                         |        |
| Information   | PDU                                                                                       | Status                                |        |
| PDU           | OutletA                                                                                   | ON                                    |        |
| System        | OutletB                                                                                   | ON                                    |        |
| Control       | OutletC                                                                                   | ON                                    |        |
| Outlet        | OutletD                                                                                   | ON                                    |        |
| Configuration | OutletE                                                                                   | ON                                    |        |
| PDU           | OutletF                                                                                   | ON                                    |        |
| Thrashold     | OutletG                                                                                   | ON                                    |        |
| mesnoid       | OutletH                                                                                   | ON                                    |        |
| User          | ON                                                                                        | OFF                                   | OFF/ON |
| Network       |                                                                                           |                                       |        |
| Mail          |                                                                                           |                                       |        |
| SNMP          |                                                                                           |                                       |        |

# 5.5 Control – Group (only SM-1688)

You can group different outputs to switch them together. Register the outputs as named at Configuration-PDU and separate them by comma.

|                                                | Inter-Tech Elektronik Handels<br>D-30855 Langenhagen - Gern<br>vertrieb©inter-tech.de<br>www.inter-tech.de | GmbH<br>nany | NIEri | ex     |
|------------------------------------------------|----------------------------------------------------------------------------------------------------|--------------|-------|--------|
| То                                             | tal load: 3.9 A , Stat                                                                                     | us; Norma    | L.    |        |
| Information<br>PDU                             | Outlet<br>(A,B,C)                                                                                          |              |       | Active |
| System                                         | A,                                                                                                    | ON           | OFF   |        |
| Control                                        | β,                                                                                                    | ON           | OFF   | B      |
| Outlet                                         | C,                                                                                                    | ON           | OFF   | 2      |
| Group                                          | D,                                                                                                    | ON           | OFF   |        |
| Schedule                                       | E,                                                                                                    | ON           | OFF   | M      |
| Ping Action                                    | F.                                                                                                    | ON           | OFF   | R      |
| Configuration<br>PDU                           | G,H,                                                                                                    | ON           | OFF   |        |
| Threshold                                      | H,                                                                                                    | ON           | OFF   | R      |
| <u>User</u><br>Network<br>Mail<br>SNMP<br>Time | Set                                                                                                    | ting Ap      | pły   |        |

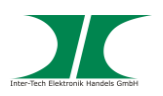

# 5.6 Control – Schedule (only SM-1688)

Adjust the time schedule for automatic On/ Off switch. You can also adjust an Off-On Cycle

| X                            | Inter-<br>D-30                  | Tech Elektr<br>855 Lange<br>vertrieb@<br>www.in | ronik Handels<br>nhagen - Gerr<br>inter-tech.de<br>ter-tech.de | GmbH<br>nany            |                | tro      | r      |
|------------------------------|---------------------------------|-------------------------------------------------|----------------------------------------------------------------|-------------------------|----------------|----------|--------|
|                              | Tota                            | l load: 3.9                                     | A , Status                                                     | : Normal                |                |          |        |
| Information<br>PDU<br>System | Current Tin<br>Outlet<br>(A,B,) | ne: 2016/<br>Every                              | 01/29 15:00<br>Date<br>(yy/mm/dd)                              | :55<br>Begin<br>(hh:mm) | End<br>(hh:mm) | Action   | Active |
| Control                      | A,8,                            | Day v                                           | 09/06/30                                                       | 14:48                   | 18:30          | OFF/ON ~ |        |
| Group                        | 8,                              | Mon 🗸                                           | 09/06/30                                                       | 07:59                   | 18:30          | ON ~     |        |
| Schedule<br>Ping Action      | [C,                             | Mon 🗸                                           | 09/06/30                                                       | 07:59                   | 18:30          | ON ~     |        |
| Configuration                | D,                              | Mon ~                                           | 09/06/30                                                       | 07:59                   | 18:30          | ON 🗸     |        |
| PDU<br>Threshold             | E,                              | Mon ~                                           | 09/06/30                                                       | 07:59                   | 18:30          | 0N ~     |        |
| User                         | F,                              | Mon ~                                           | 09/06/30                                                       | 07:59                   | 18:30          | ON 🗸     |        |
| Mail                         | G,                              | Mon 🕑                                           | 09/06/30                                                       | 07:59                   | 18:30          | ON ~     |        |
| <u>SNMP</u><br>Time          | Н,                              | Mon 🗸                                           | 09/06/30                                                       | 07:59                   | 18:30          | ON ~     |        |

# 5.7 Control – Ping Action (only SM-1688)

Ping IP Address and start automatic switch if no response.

|                      | Inter-Tech Elekt<br>D-30855 Lange<br>vertrieb@<br>www.in | ronik Handels Gmb<br>nhagen - Germany<br>inter-tech.de<br>iter-tech.de |         | <u>Nitro</u> | x      |
|----------------------|----------------------------------------------------------|------------------------------------------------------------------------|---------|--------------|--------|
|                      | Total load: 3.                                           | 9 A , Status: No                                                       | rmal    |              |        |
| Information<br>PDU   | Ping<br>IP Address                                       | Response<br>10 minutes                                                 | Outlet  | Action       | Active |
| System<br>Control    | 19.168.23.200                                            | 0                                                                      | PDC     | OFF/ON 👻     |        |
| Outlet               | 19.168.23.201                                            | 0                                                                      | DBServ  | OFF/ON ~     |        |
| Group<br>Schedule    | 19.168.23.202                                            | 0                                                                      | OutletC | OFF 👻        |        |
| Ping Action          | 19.168.23.203                                            | 0                                                                      | OutletD | OFF ~        |        |
| Configuration        | 19.168.23.204                                            | 0                                                                      | OutletE | OFF ~        |        |
| Threshold<br>User    | 19.168.23.205                                            | 0                                                                      | OutletF | OFF v        |        |
| Network              | 19.168.23.206                                            | 0                                                                      | OutletG | OFF ~        |        |
| Mail<br>SNMP<br>Time | 19.168.23.207                                            | 0                                                                      | OutletH | OFF ~        |        |

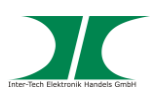

### 5.8 Configuration - PDU

Nomination of output sockets and adjusting of Power-On delay.

Name: Name of output socket

**ON:** Adjusting of Power-On delay, per socket.

**OFF:** Adjusting of Power-Off delay, per socket.

#### Max. delay time is 255 sec.

|               | 🛃 PDU                      |                |                |
|---------------|----------------------------|----------------|----------------|
| Tota          | l load: 0.0 A , Status: No | ormal          |                |
| Information   |                            | ON             | OFF            |
| PDU           | Name                       | Delay<br>(sec) | Delay<br>(sec) |
| <u>System</u> | OutletA                    | 1              | 1              |
| Control       | OutletB                    | 2              | 2              |
| Outlet        | OutletC                    | 3              | 3              |
| Configuration |                            |                |                |
| PDU           | OutletD                    | 4              | 4              |
| Threshold     | OutletE                    | 5              | 5              |
| <u>User</u>   | OutletF                    | 6              | 6              |
| Network       | OutletG                    | 7              | 7              |
| Mail          |                            |                |                |
| SNMP          | OutletH                    | 8              | 8              |
| SSL           | Apply                      | Apply          | Apply          |

#### Consider :

When the PDU is connected to the electric grid it will start the outputs automatically according the preset data. Factory setting will start each output with a delay of 1 second.

If the PDU will be disconnected before finishing all operations, it will recover the last status. Probably not started operations have to be started manually.

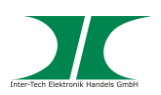

# 5.9 Configuration - Threshold

Adjusting Threshold for warning and over load

Only SM-1688: - Adjusting Treshold for temperature and humidity

- Adjustable per port

#### SW-1081/1681

|               | Inter-Tech Elektronik i<br>D-30855 Langenhage<br>vertrieb@inter-te<br>www.inter-te | Handels GmbH<br>m - Germany<br>tech.de | <u>Nitro</u> X |
|---------------|------------------------------------------------------------------------------------|----------------------------------------|----------------|
| Т             | otal load: 0.0 A ,                                                                 | Status: Norma                          | I              |
| Information   | 1 Martine 2                                                                        | Threshol                               |                |
| PDU           | Name                                                                               | Warning                                | Overload       |
| <u>System</u> | PDU                                                                                | 8                                      | 10             |
| Control       |                                                                                    | Ar                                     | vla            |
| Outlet        |                                                                                    |                                        | ·F·/           |
| Configuration |                                                                                    |                                        |                |
| PDU           |                                                                                    |                                        |                |
| Threshold     |                                                                                    |                                        |                |
| User          |                                                                                    |                                        |                |
| Network       |                                                                                    |                                        |                |
| Mail          |                                                                                    |                                        |                |
| SNMP          |                                                                                    |                                        |                |

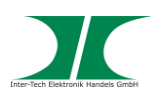

#### SM-1688

| Information PDU System Control Outlet Group Schedule Ping Action Configuration | Name A<br>Current<br>Voltage<br>Name B<br>Current<br>Voltage<br>Name C<br>Current<br>Voltage | Total load:         3.9 A         Statu           Threshold value         86.0         98.0           Warning value         250         98.0           Threshold value         98.0         98.0           Warning value         250         98.0           Warning value         250         98.0           Warning value         250         98.0           Threshold value         Warning value         250           Warning value         250         98.0 | s; Norma<br>A<br>V | Overload value<br>Overload value<br>Overload value<br>Overload value | 17.0<br>300<br>17.0 |   |
|--------------------------------------------------------------------------------|----------------------------------------------------------------------------------------------|----------------------------------------------------------------------------------------------------|--------------------|----------------------------------------------------------------------|---------------------|---|
| Information PDU System Control Outlet Group Schedule Ping Action Configuration | Name A<br>Current<br>Voltage<br>Name B<br>Current<br>Voltage<br>Name C<br>Current<br>Voltage | Threshold value           Warning value         56.0           Warning value         250           Threshold value         56.0           Warning value         56.0           Warning value         56.0           Warning value         56.0           Warning value         56.0                                                                                                    | A<br>V<br>A<br>V   | Overload value<br>Overload value<br>Overload value<br>Overload value | 17.0<br>300<br>17.0 |   |
| PDU<br>System<br>Control<br>Outlet<br>Group<br>Schedule<br>Ping Action         | Current<br>Voltage<br>Current<br>Voltage<br>Name C<br>Current<br>Voltage                     | Warning value \$6.0<br>Warning value 250<br>Threshold value<br>Warning value \$6.0<br>Warning value \$5.0<br>Threshold value<br>Warning value \$6.0                                                                                                    |                    | Overload value<br>Overload value<br>Overload value<br>Overload value | 17.0<br>300<br>17.0 |   |
| System<br>Control<br>Outlet<br>Group<br>Schedule<br>Ping Action                | Voltage<br>Name B<br>Current<br>Voltage<br>Name C<br>Current<br>Voltage                      | Warning value 250<br>Threshold value<br>Warning value (6.0<br>Warning value 250<br>Threshold value<br>Warning value (6.0                                                                                                    | V<br>A<br>V        | Overload value<br>Overload value<br>Overload value                   | 300                 |   |
| Control<br>Outlet<br>Group<br>Schedule<br>Ping Action                          | Name B<br>Current<br>Voltage<br>Name C<br>Current<br>Voltage                                 | Threshold value<br>Warning value [16.0<br>Warning value 250<br>Threshold value<br>Warning value [16.0                                                                                                    | A<br>V             | Overload value<br>Overload value                                     | 17.0                |   |
| Control<br>Outlet<br>Group<br>Schedule<br>Ping Action                          | Current<br>Voltage<br>Name C<br>Current<br>Voltage                                           | Warning value [16.0<br>Warning value 250<br>Threshold value<br>Warning value [16.0                                                                                                    | A<br>V             | Overload value<br>Overload value                                     | 17.0                |   |
| Outlet       Group       Schedule       Ping Action       Configuration        | Voltage<br>Name C<br>Current<br>Voltage                                                      | Warning value 250 Threshold value Warning value 16.0                                                                                                    | v                  | Overload value                                                       | 300                 |   |
| Group<br>Schedule<br>Ping Action                                               | Name C<br>Current<br>Voltage                                                                 | Threshold value<br>Warning value 16.0                                                                                                    |                    |                                                                      |                     |   |
| Schedule<br>Ping Action                                                        | Current<br>Voltage                                                                           | Warning value 16.0                                                                                                    |                    |                                                                      |                     |   |
| Ping Action                                                                    | Voltage                                                                                      |                                                                                                    | A                  | Overload value                                                       | 17.0                | _ |
| Configuration                                                                  |                                                                                              | Warning value 250                                                                                                    | v                  | Overload value                                                       | 300                 |   |
| onnguration                                                                    | Name D                                                                                       | Threshold value                                                                                                    |                    |                                                                      |                     |   |
|                                                                                |                                                                                              | Warning value he to                                                                                                    | A                  | Overload value                                                       | 17.0                | _ |
| PDU                                                                            | Voltage                                                                                      | Warning value 250                                                                                                    | v                  | Overload value                                                       | 300                 | - |
| Threshold                                                                      | Tonage                                                                                       |                                                                                                    |                    | orenedd falde                                                        |                     |   |
| User                                                                           | Name E                                                                                       | Threshold value                                                                                                    |                    |                                                                      | -                   |   |
| Natwork                                                                        | Current                                                                                      | Warning value 16.0                                                                                                    | A                  | Overload value                                                       | 17.0                | _ |
| HELWOIK                                                                        | Voltage                                                                                      | Warning value 250                                                                                                    | V                  | Overload value                                                       | 300                 |   |
| Mail                                                                           | Name F                                                                                       | Threshold value                                                                                                    |                    |                                                                      |                     |   |
| SNMP                                                                           | Current                                                                                      | Warning value 16.0                                                                                                    | A                  | Overload value                                                       | 17.0                | _ |
| Time                                                                           | Voltage                                                                                      | Warning value 250                                                                                                    | v                  | Overload value                                                       | 300                 |   |
|                                                                                | NameG                                                                                        | Threshold value                                                                                                    |                    |                                                                      |                     |   |
|                                                                                | Current                                                                                      | Warning value he o                                                                                                    | •                  | Overload value                                                       | 17.0                | _ |
|                                                                                | Voltage                                                                                      | Warning value 250                                                                                                    | V                  | Overload value                                                       | 300                 | - |
|                                                                                | voltage                                                                                      | Warning Voice 250                                                                                                    |                    | Overload value                                                       | 1300                |   |
|                                                                                | NameH                                                                                        | Threshold value                                                                                                    |                    |                                                                      |                     |   |
|                                                                                | Current                                                                                      | Warning value 16.0                                                                                                    | A                  | Overload value                                                       | 17.0                | _ |
|                                                                                | Voltage                                                                                      | Warning value 250                                                                                                    | V                  | Overload value                                                       | 300                 |   |
|                                                                                | Temperature                                                                                  | Under 5                                                                                                    | °C                 | Above                                                                | 50                  |   |
|                                                                                | Humidity                                                                                     | Warning value 80                                                                                                    | 96                 | 1.0010                                                               |                     |   |

# 5.10 Configuration – User

Change of ID and password

Default for ID is "snmp" and for password "1234"

| X                                                                                      | Inter-Tech Elektronik Handels GmbH<br>D-30855 Langenhagen - Germany<br>vertriebijnier-tech.de<br>www.inter-tech.de |
|----------------------------------------------------------------------------------------|----------------------------------------------------------------------------------------------------|
| Г                                                                                      | otal load: 0.0 A , Status: Normal                                                                                  |
| Information<br>PDU<br>System<br>Control<br>Outlet<br>Configuration<br>PDU<br>Threshold | OriginalIDPasswordNewIDPassword                                                                                    |
| User<br><u>Network</u><br><u>Mail</u><br>SNMP                                          | Apply                                                                                                    |

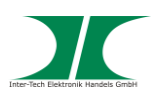

# 5.11 Configuration – Network

Network information

| Х             | Inter-Tech Elektronik Handels Gm<br>D-30855 Langenhagen - German<br>vertrieb@inter-tech.de<br>www.inter-tech.de | и<br>У " <i>ПІЕГОХ</i> |
|---------------|----------------------------------------------------------------------------------------------------|------------------------|
| T             | otal <mark>load: 0.0 A , Status</mark>                                                                          | : Normal               |
| Information   | IP Address                                                                                                    |                        |
| PDU           | Host Name                                                                                                    | DIGIBOARD              |
| <u>System</u> | IP Address                                                                                                    | 10.0.0.52              |
| Control       | Subnet Mask                                                                                                    | 255.255.255.0          |
| Outlet        | Gateway                                                                                                    | 10.0.0.100             |
| Configuration |                                                                                                    | Enable DHCP            |
| PDU           | DNS Server IP                                                                                                   |                        |
| Threshold     | Primary DNS IP                                                                                                  | 10.0.0.7               |
| User          | Secondary DNS IP                                                                                                | 10.0.0.100             |
| Network       | Occontary bito in                                                                                               | 10.0.0.100             |
| Mail          |                                                                                                    | Apply                  |
| SNMP          |                                                                                                    |                        |

# 5.12 Configuration – Mail

Email Notification Setup for Alarm and Warning.

Email Server: Mail server name

Sender's Email:

Email Address: Recipient email address

The email will contain the following information:

Output A-H XXXXXXXX

X=0 : Off X=1 : On

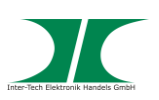

|                  | Inter-Tech Elektronik<br>D-30855 Langenhag<br>vertrieb@inter<br>www.inter-t | : Handels GmbH<br>Jen - Germany<br>tech.de<br>ech.de |
|------------------|-----------------------------------------------------------------------------|------------------------------------------------------|
|                  | Total load: 0.0 A                                                           | , Status: Normal                                     |
| Information      | Email Setting                                                               |                                                      |
| PDU              | Email Server                                                                | mail.your.com                                        |
| <u>System</u>    | Condorla Email                                                              | conder@uourcom.com                                   |
| Control          | Sender S Email                                                              | sender@yourcom.com                                   |
| Outlet           | Recipient's En                                                              | nail Address                                         |
| Configuration    | Email Address                                                               |                                                      |
| PDU              |                                                                             | Apply                                                |
| <u>Threshold</u> |                                                                             |                                                      |
| User             |                                                                             |                                                      |
| Network          |                                                                             |                                                      |
| Mail             |                                                                             |                                                      |
| SNMP             |                                                                             |                                                      |

# 5.13 Configuration – SNMP

Email Notification Setup for Alarm and Warning by SNMP

Trap Notification: Recipient IP-Adresse

Community: Adjust SNMP area

Read: is fixed to "public" Write: Default is "public", can be changed individually.

| X             | Inter-Tech Elektronik Hand<br>D-30855 Langenhagen - G<br>vertrieb@inter-tech.<br>www.inter-tech.de | lels GmbH<br>Sermany<br>de |
|---------------|----------------------------------------------------------------------------------------------------|----------------------------|
| То            | tal load: 0.0 A , St                                                                               | atus: Normal               |
| Information   | Trap Notifica                                                                                      | tion                       |
| PDU           | Receiver IP                                                                                        | 192.168.0.1                |
| <u>System</u> |                                                                                                    |                            |
| Control       |                                                                                                    | Apply                      |
| Outlet        | Community                                                                                          |                            |
| Configuration | Read                                                                                               | public                     |
| PDU           | Write                                                                                              | public                     |
| Threshold     |                                                                                                    | Apply                      |
| <u>User</u>   |                                                                                                    | TF /                       |
| Network       |                                                                                                    |                            |
| Mail          |                                                                                                    |                            |
| SNMP          |                                                                                                    |                            |

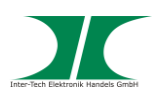

# 5.14 Configuration – Time (only SM-1688)

Preset of time and time server

|               | Inter-Tech Elektronik Handels G<br>D-30855 Langenhagen - Germa<br>vertrieb⊜inter-tech.de<br>www.inter-tech.de |                    |
|---------------|----------------------------------------------------------------------------------------------------|--------------------|
| Information   | Internet Time Setting                                                                                         |                    |
| System        | Time Between Updates                                                                                          | NO Y               |
| Control       | Drimony Time Senver                                                                                           | pool ata ora       |
| <u>Outlet</u> | Phillidly fille Server                                                                                        | poolinitpiolog     |
| Schedule      | Secondary Time Server                                                                                         | asia.pool.ntp.org  |
| Ping Action   | Time Zone                                                                                                    | GMT+8:00 ∨         |
| Configuration |                                                                                                    | Apply              |
| PDU           | System Time 2007/01/                                                                                          | 01 00:04:50        |
| User          | System Time                                                                                                   | 01 00.01.00        |
| Network       | (yyyy/mm/dd hh:mm:ss)                                                                                         | 2007/01/01 00:04:4 |
| Mail          |                                                                                                    | Apply              |
| SNMP          |                                                                                                    |                    |
| Time          |                                                                                                    |                    |

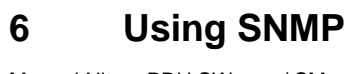

Manual Nitrox PDU SW-xxxx/ SM-xxxx

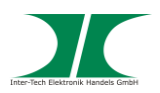

The PDU is working with SNMP v1 and v2.

The attached CD includes the file PDUMIB.mib for import into your SNMP software in the folder MIB.

You can see all parameters when you open the file with a normal text editor.

Please look for further instructions into the manual of your SNMP software.

If you want to program scripts by yourself, please look into the specifications of SNMP.

# 7 Using PDU Utility

The PDU Utility software as well as the manual for that software is onto the attached CD.

# 8 Maintenance

This product needs no maintenance which requires an opening of the housing.

You can remove dust outside with a dry duster.

Don't clean the device with a damp cloth. Danger of an electric strike.

Check power cords from time to time.

Replace damaged power cords immediately.

# 9 Disposal

Please dispose your product by using the special discharge point for electronic waste. Please ask your municipality or disposal company in case of further questions.

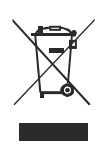

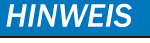

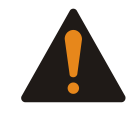

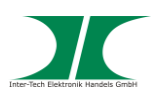

# 10 Warranty terms

Inter-Tech grants 24 months warranty by proper use up from the date of purchase.

In case of warranty issue please contact your local dealer or the dealer from which you bought the product.

We will grant no warranty by:

- Missing or damaged warranty seal,
- Negligent behavior,
- Improper use,
- Nonobservance of the manual,
- External violence,
- Acts of god,
- Damages caused by manipulation, upgrading, updating or reconstruction of hardware or software
- Damages caused by other harm,

In case of data loss Inter-Tech will only be liable at wanton negligence or deliberate intention or, in all other cases, only for the recovery of data from a continuous, daily backup. Inter-Tech does not assume liability for all other matters.

Please look also at our complete warranty terms on our website.

# 11 Contact

Inter-Tech Elektronik Handels GmbH Hainhäuser Weg 93 D-30855 Langenhagen Germany

Tel: +49 511 72667830 Fax: +49 511 72667837 Email: vertrieb@inter-tech.de Web: www.inter-tech.de

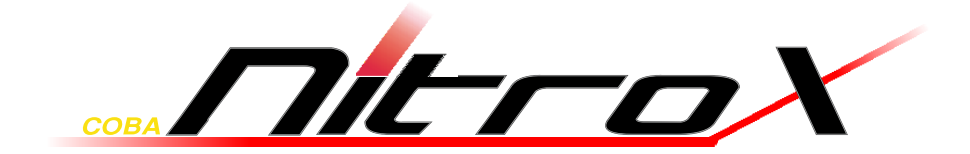

www.inter-tech.de